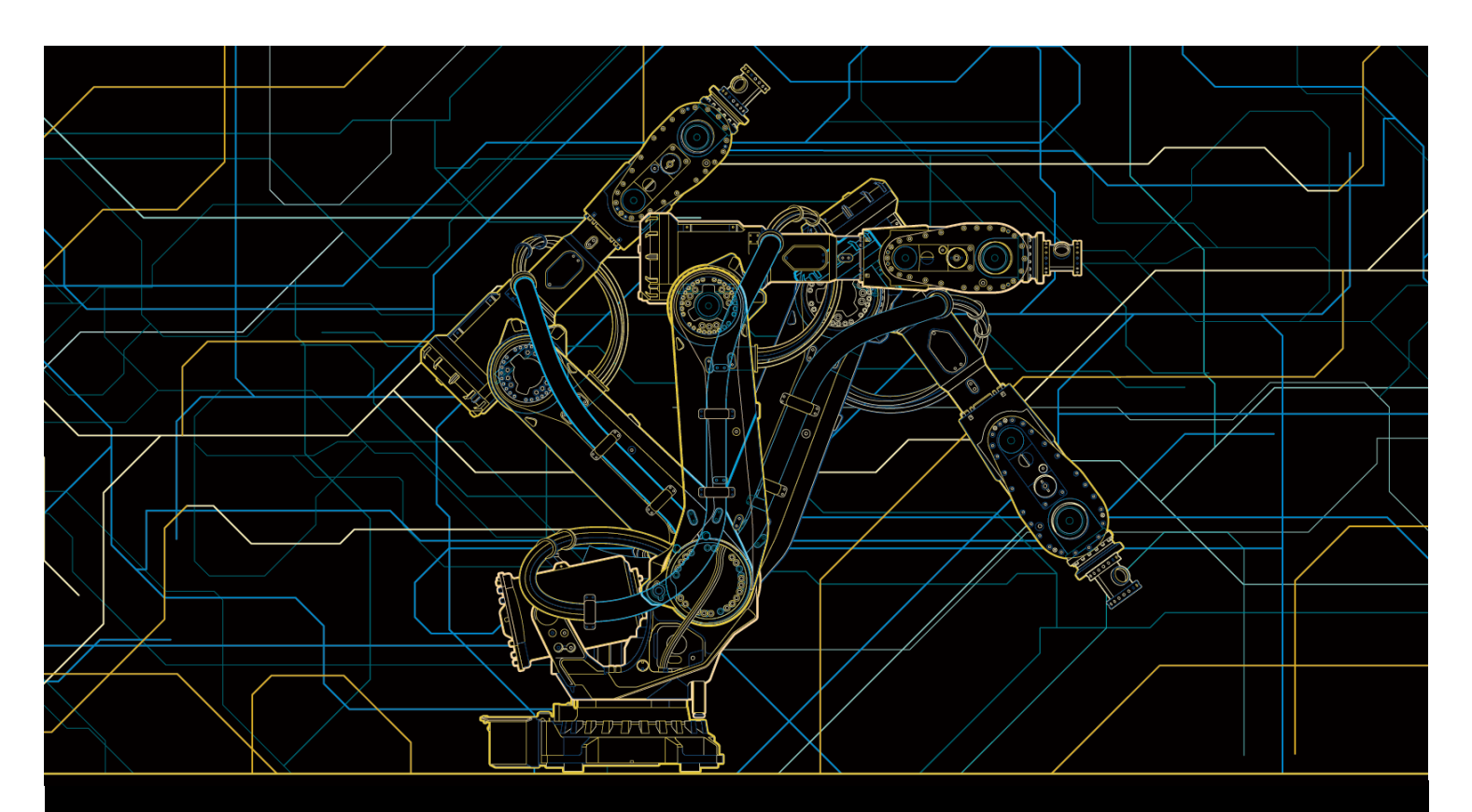

# Application manual Miller Ethernet I/P Interface and Weld Editor

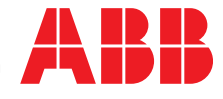

Trace back information: Workspace R15-2 version a20 Checked in 2015-10-22 Skribenta version 4.6.081

# Application manual Miller Ethernet I/P Interface and Weld Editor

RobotWare 6.02

Document ID: 3HAC054885-001 Revision: -

© Copyright 2015 ABB. All rights reserved.

The information in this manual is subject to change without notice and should not be construed as a commitment by ABB. ABB assumes no responsibility for any errors that may appear in this manual.

Except as may be expressly stated anywhere in this manual, nothing herein shall be construed as any kind of guarantee or warranty by ABB for losses, damages to persons or property, fitness for a specific purpose or the like.

In no event shall ABB be liable for incidental or consequential damages arising from use of this manual and products described herein.

This manual and parts thereof must not be reproduced or copied without ABB's written permission.

Additional copies of this manual may be obtained from ABB.

The original language for this publication is English. Any other languages that are supplied have been translated from English.

© Copyright 2015 ABB. All rights reserved.

ABB AB Robotics Products Se-721 68 Västerås Sweden

# Table of contents

|     | Over  | <i>v</i> iew of this manual                                        | 7  |
|-----|-------|--------------------------------------------------------------------|----|
|     | Produ | uct documentation, IRC5                                            | 8  |
|     | Safet | у                                                                  | 10 |
| 1   | Over  | view of Auto-Axcess                                                | 11 |
|     | 1.1   | Hardware                                                           | 11 |
|     | 1.2   | Software                                                           | 13 |
|     | 1.3   | Welding Processes                                                  | 14 |
|     | 1.4   | Auto-Axcess E Digital Control Panels                               | 16 |
| 2   | Insta | llation and setup                                                  | 19 |
|     | 2.1   | Hardware                                                           | 19 |
|     |       | 2.1.1 Auto-Axcess E Welding Systems                                | 19 |
|     |       | 2.1.2 Ethernet/IP                                                  | 21 |
|     |       | 2.1.3 Auto-Axcess E Ethernet cable connection                      | 22 |
|     |       | 2.1.4 IRC5 Controller Ethernet cable connection                    | 24 |
|     | 2.2   | Robot Controller Software                                          | 25 |
|     | 2.3   | Establishing a connection                                          | 26 |
|     |       | 2.3.1 Overview                                                     | 26 |
|     |       | 2.3.2 Setup Miller Ethernet/IP address in Miller Auto-Axcess       | 29 |
|     |       | 2.3.3 Setup the robot controller Ethernet/IP address               | 32 |
|     |       | 2.3.4 Setup the Miller Ethernet/IP address in the robot controller | 34 |
| 3   | Weld  | Editor Interface                                                   | 37 |
|     | 3.1   | About the Weld Editor Interface                                    | 37 |
|     | 3.2   | Widget screens                                                     | 38 |
|     | 3.3   | The Weld Editor Interface                                          | 39 |
|     | 3.4   | Ignition                                                           | 40 |
|     | 3.5   | Heat                                                               | 42 |
|     | 3.6   | Weld                                                               | 44 |
|     | 3.7   | End                                                                | 46 |
| Ind | dex   |                                                                    | 49 |
|     |       |                                                                    |    |

This page is intentionally left blank

# **Overview of this manual**

#### About this manual

This manual describes the options *Miller Auto-Axcess E Ethernet/IP Interface* and *Weld Editor* and contains instructions to configure it.

#### Who should read this manual?

This manual is intended for:

- Personnel responsible for installations and configurations of fieldbus hardware/software
- Personnel responsible for I/O system configuration
- System integrators

#### Prerequisites

The reader should have the required knowledge of:

- Mechanical installation work
- Electrical installation work
- System parameter configuration

#### References

| References                                                                | Document ID                           |
|---------------------------------------------------------------------------|---------------------------------------|
| Operating manual - RobotStudio                                            | 3HAC032104-001                        |
| Application manual - Arc and Arc Sensor                                   | 3HAC050988-001                        |
| Technical reference manual - RAPID Instructions, Functions and Data types | 3HAC050917-001                        |
| Technical reference manual - RAPID overview                               | 3HAC050947-001                        |
| Miller Axcess E Network Setup Guide                                       | 263 431A (www.miller-<br>welds.com)   |
| Miller Auto-Axcess E Analog Welding Power Sources CE                      | OM-251440A (www.miller-<br>welds.com) |

#### Revisions

| Revision | Description                               |
|----------|-------------------------------------------|
| -        | New manual. Released with RobotWare 6.02. |

# **Product documentation, IRC5**

#### Categories for user documentation from ABB Robotics

The user documentation from ABB Robotics is divided into a number of categories. This listing is based on the type of information in the documents, regardless of whether the products are standard or optional.

All documents listed can be ordered from ABB on a DVD. The documents listed are valid for IRC5 robot systems.

#### **Product manuals**

Manipulators, controllers, DressPack/SpotPack, and most other hardware is delivered with a **Product manual** that generally contains:

- Safety information.
- Installation and commissioning (descriptions of mechanical installation or electrical connections).
- Maintenance (descriptions of all required preventive maintenance procedures including intervals and expected life time of parts).
- Repair (descriptions of all recommended repair procedures including spare parts).
- Calibration.
- Decommissioning.
- Reference information (safety standards, unit conversions, screw joints, lists of tools).
- Spare parts list with exploded views (or references to separate spare parts lists).
- Circuit diagrams (or references to circuit diagrams).

#### **Technical reference manuals**

The technical reference manuals describe reference information for robotics products.

- *Technical reference manual Lubrication in gearboxes*: Description of types and volumes of lubrication for the manipulator gearboxes.
- *Technical reference manual RAPID overview*: An overview of the RAPID programming language.
- Technical reference manual RAPID Instructions, Functions and Data types: Description and syntax for all RAPID instructions, functions, and data types.
- *Technical reference manual RAPID kernel*: A formal description of the RAPID programming language.
- *Technical reference manual System parameters*: Description of system parameters and configuration workflows.

8

Continued

#### **Application manuals**

Specific applications (for example software or hardware options) are described in **Application manuals**. An application manual can describe one or several applications.

An application manual generally contains information about:

- The purpose of the application (what it does and when it is useful).
- What is included (for example cables, I/O boards, RAPID instructions, system parameters, DVD with PC software).
- How to install included or required hardware.
- How to use the application.
- Examples of how to use the application.

#### **Operating manuals**

The operating manuals describe hands-on handling of the products. The manuals are aimed at those having first-hand operational contact with the product, that is production cell operators, programmers, and trouble shooters.

The group of manuals includes (among others):

- Operating manual Emergency safety information
- · Operating manual General safety information
- Operating manual Getting started, IRC5 and RobotStudio
- Operating manual Introduction to RAPID
- Operating manual IRC5 with FlexPendant
- Operating manual RobotStudio
- Operating manual Trouble shooting IRC5, for the controller and manipulator.

# Safety

#### Safety of personnel

When working inside the robot controller it is necessary to be aware of voltage-related risks.

A danger of high voltage is associated with the following parts:

- Devices inside the controller, for example I/O devices, can be supplied with power from an external source.
- The mains supply/mains switch.
- The power unit.
- The power supply unit for the computer system (230 VAC).
- The rectifier unit (400-480 VAC and 700 VDC). Capacitors!
- The drive unit (700 VDC).
- The service outlets (115/230 VAC).
- The power supply unit for tools, or special power supply units for the machining process.
- The external voltage connected to the controller remains live even when the robot is disconnected from the mains.
- Additional connections.

Therefore, it is important that all safety regulations are followed when doing mechanical and electrical installation work.

## Safety regulations

Before beginning mechanical and/or electrical installations, ensure you are familiar with the safety regulations described in *Operating manual - General safety information*<sup>1</sup>.

<sup>1</sup> This manual contains all safety instructions from the product manuals for the manipulators and the controllers.

# **1** Overview of Auto-Axcess

# 1.1 Hardware

| Hardware features      |                                                                                                    |
|------------------------|----------------------------------------------------------------------------------------------------|
| Overview               |                                                                                                    |
|                        | Miller Auto-Axcess E welding systems are precise, digitally controlled and software-driven. They are provided with Ethernet/IP communication for quick and easy connection to the ABB IRC5 robot controller.                    |
| Miller Auto-Line       |                                                                                                    |
|                        | Miller® Auto-Line technology allows for <b>any</b> input voltage hook-up $(190 - 630 \text{ V}, 50 \text{ or } 60 \text{ Hz})$ with no manual jumpers which assures rock-solid, consistent output on fluctuating primary lines. |
| Fan-On-Demand          |                                                                                                    |
|                        | The Fan-On-Demand <sup>™</sup> cooling system operates only when needed which reduces the amount of airborne contaminants pulled through the machine.                                                                           |
| Wind Tunnel Techno     | logy                                                                                                    |
|                        | The Wind Tunnel Technology™ feature circulates air over components that require cooling, not over electronic circuitry, which reduces contaminants and improves reliability in harsh welding environments.                      |
| 1/4-turn steel connect | tors                                                                                                    |
|                        | 1/4-turn steel connectors allow for faster installation of system and eliminates thread stripping.                                                                                                    |
| 115 VAC duplex rece    | ptacle                                                                                                    |
|                        | The 115 VAC duplex receptacle provides 10-amp circuit-breaker-protected auxiliary power regardless of primary power.                                                                                                    |
| Dual removable liftin  | g eyes                                                                                                    |
|                        | The dual removable lifting eyes are used for moving with overhead lifts.<br>Removability allows for flat-top feeder or storage on top.                                                                                          |
| Forklift slots         |                                                                                                    |
|                        | Forklift slots are slots cut into the frame for forklift transportation.                                                                                                    |
| Small footprint        |                                                                                                    |
| ·                      | Miller Auto-Axcess models feature a small footprint, designed to minimize floor space requirements.                                                                                                    |
| Interface options      |                                                                                                    |
|                        | Several different wire feeding and operator interface options are available and configurable to the desired application.                                                                                                    |
| Connections for Ethe   | ernet                                                                                                    |
|                        | Two connections for Ethernet are provided to interface with any Auto-Axcess™ E either directly or via the factory Ethernet network.                                                                                             |

1.1 Hardware *Continued* 

**USB** connections

USB connections allow USB flash drives can be used for loading code updates.

1.2 Software

# 1.2 Software

| Software features    |                                                                                                    |
|----------------------|----------------------------------------------------------------------------------------------------|
| Multi-MIG capability |                                                                                                    |
|                      | Multi-MIG® capability includes common carbon steel, aluminum and stainless welding programs, including Accu-Pulse®, Accu-Curve <sup>™</sup> , standard or adaptive pulse, conventional MIG, Metal-Cored, and RMD® (Regulated Metal Deposition) programs using the most popular wire diameters and gas combinations. |
| SureStart            |                                                                                                    |
|                      | SureStart <sup>™</sup> provides consistent arc starts by electronically assuring a ball is not left on the wire when welding is stopped. This provides a predictable condition for the next arc start and combines this with precisely tuned arc starting routines.                                                 |
| Arc Control          |                                                                                                    |
|                      | Arc Control offers a simple way to tailor factory pulse weld programs by adjusting<br>the arc plasma cone to accommodate a variety of welding applications without the<br>need for any reprogramming or changing any hardware.                                                                                      |
| Arc Adjust           |                                                                                                    |
|                      | Arc Adjust allows a simple method that controls arc length for pulse processes and wetting action for RMD.                                                                                                    |
| Remote/trigger progr | ram select                                                                                                    |
|                      | Remote/trigger program select allows changing weld programs to take advantage of up to eight programs of Multi-MIG welding process capabilities.                                                                                                    |
| Software updates     |                                                                                                    |
|                      | Note                                                                                                    |
|                      | As new and improved software features are developed, they can be added to<br>the existing Auto-Axcess E systems for free. Code transfer is accomplished via<br>a USB memory stick plugged directly into USB connection on the Auto-Axcess                                                                           |

#### 1.3 Welding Processes

# **1.3 Welding Processes**

#### Accu-Pulse

Accu-Pulse® is standard on all Auto-Axcess™ E models.

The Accu-Pulse process allows for precise control of the pulse arc. Accu-Pulse provides optimum molten puddle control and has power to increase wire feed speeds and deposition 20 to 25 percent in many applications. In most cases, slightly different ratios of gas mixtures will perform well using a similar program and adjusting arc length or the appropriate arc control for the selected process. Contact Miller for more information on less common materials and gas combinations.

Benefits (compared to conventional pulse):

- Shorter arc lengths possible
- Better puddle control
- More tolerant of contact tip to work variation
- Less audible noise
- No arc wandering in tight corners
- Narrow arc plasma column
- · Allows weld to fill in at toes increasing travel
- speed and deposition
- · More tolerant of poor fit up and gaps
- (compared to standard pulse)
- · Ideal for robot seam tracking applications

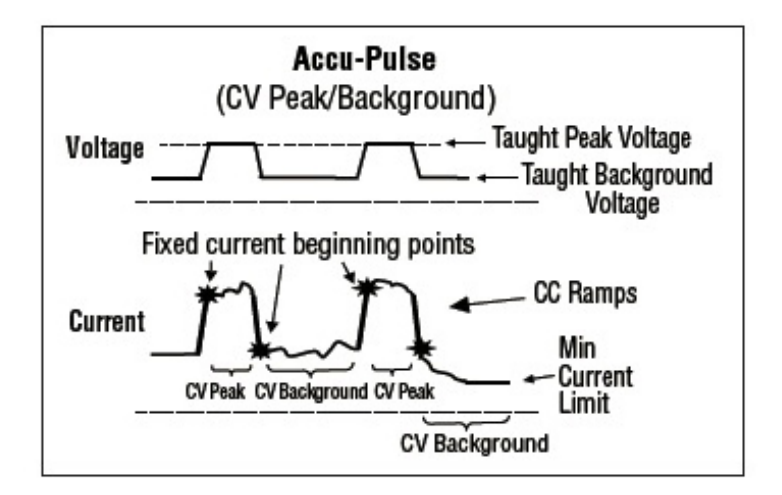

xx1500000807

#### Accu-Curve

Accu-Curve™ is standard on all Auto-Axcess™ E models.

Accu-Curve is a variation of the Accu-Pulse process. The transitions from peaks to background voltage are "curved". The curved transitions provide a "softer" feel

Continues on next page

1.3 Welding Processes Continued

without sacrificing the tight arc lengths that allow for better puddle control and have become the hallmark of the Accu-Pulse process.

Benefits:

- "Softer" arc feel than Accu-Pulse
- · Maintains tight arc lengths
- Maintains better puddle control

#### RMD

RMD® (Regulated Metal Deposition) is standard on all Auto-Axcess™ E models. The RMD process is a precisely controlled short-circuit transfer. It is a method of detecting when the short is going to clear and then rapidly reacting to this data changing the current levels. Features proactive dynamic puddle control. Benefits:

- · Well suited to thin materials
- · Can replace TIG process in some applications
- Gap filling
- · Spatter reduction
- · Provides less heat into work piece
- Excellent performance on stainless steel
- · Can be combined with other Axcess®-related programs
- Minimize distortion
- · Use larger diameter wire on thin materials

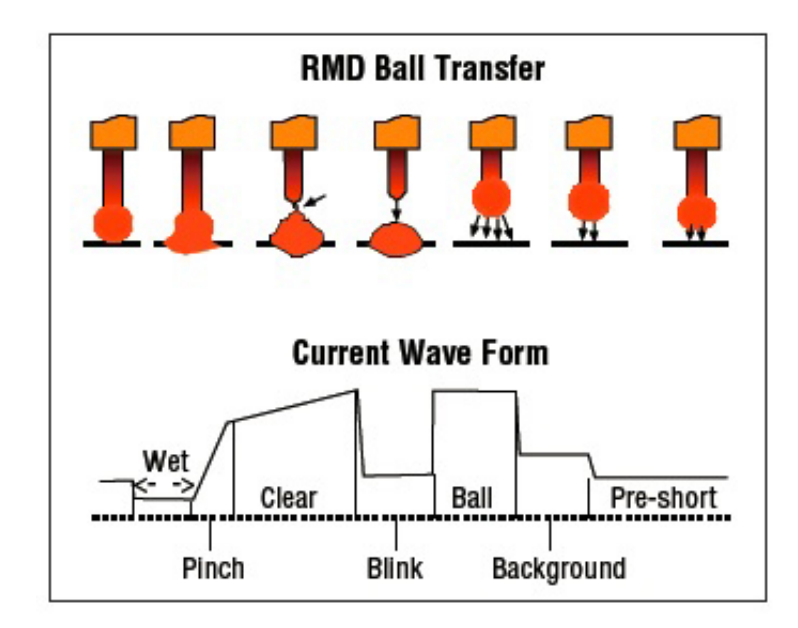

1.4 Auto-Axcess E Digital Control Panels

# 1.4 Auto-Axcess E Digital Control Panels

## **Front Panel**

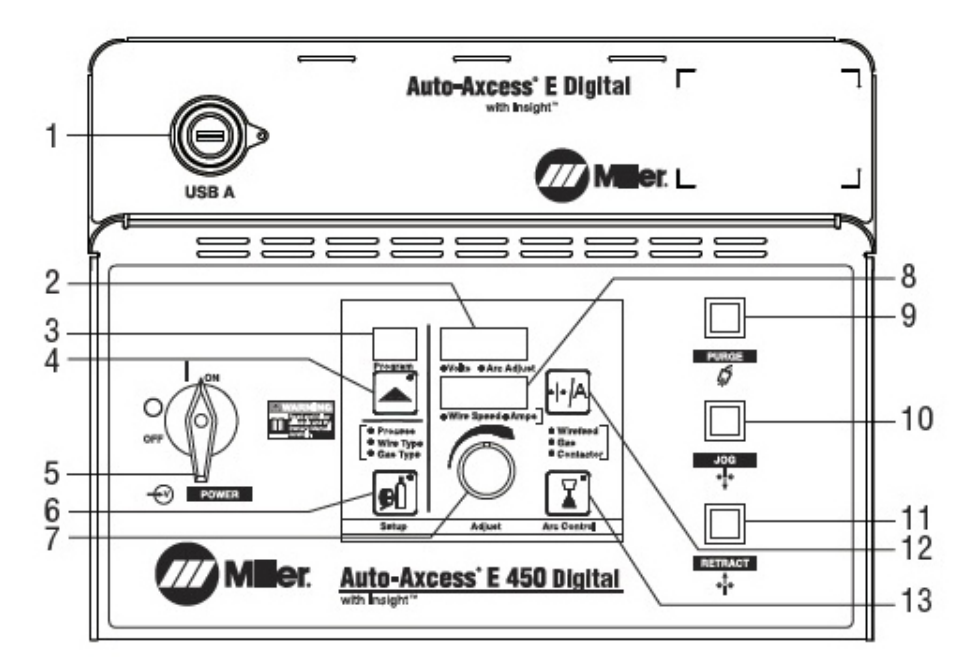

| 1  | USB Connection A (Host)           |
|----|-----------------------------------|
| 2  | Voltage/Arc Adjust Display Meter  |
| 3  | Program Display                   |
| 4  | Program # Select                  |
| 5  | Power Switch                      |
| 6  | Process Setup Button              |
| 7  | Control Knob                      |
| 8  | Wire Speed/Amperage Display Meter |
| 9  | Purge Pushbutton                  |
| 10 | Jog Forward Pushbutton            |
| 11 | Jog Retract Pushbutton            |
| 12 | Wire Feed/Amperage Select         |
| 13 | Arc Control                       |

1.4 Auto-Axcess E Digital Control Panels Continued

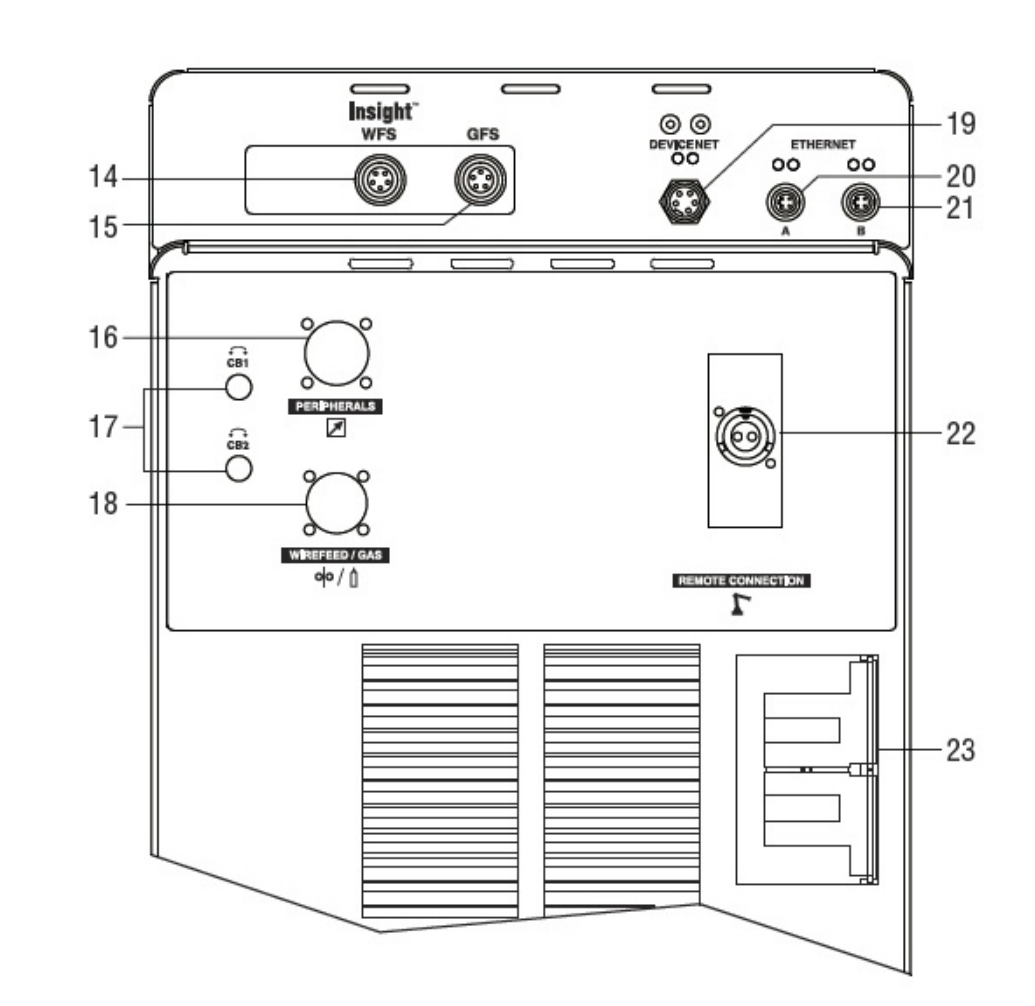

#### xx1500000810

| 14 | Wire Feed Speed Sensor Connection (Optional) |  |  |  |
|----|----------------------------------------------|--|--|--|
| 15 | Gas Flow Sensor Connection (Optional)        |  |  |  |
| 16 | Peripheral Connector                         |  |  |  |
| 17 | Circuit Breakers                             |  |  |  |
| 18 | Motor Connector                              |  |  |  |
| 19 | DeviceNet Connector                          |  |  |  |
| 20 | Ethernet Connector A                         |  |  |  |
| 21 | Ethernet Connector B                         |  |  |  |
| 22 | E-Stop                                       |  |  |  |
| 23 | 115 VAC, 10 A Duplex Receptacle              |  |  |  |

#### Capabilities

**Rear Panel** 

**Remote Program Select** 

Remote Program Select allows changing weld programs from the robot controller to take advantage of up to eight programs or Multi-MIG® welding process capabilities.

# **1** Overview of Auto-Axcess

#### 1.4 Auto-Axcess E Digital Control Panels *Continued*

#### Integrated 80 V Touch Sensor

Integrated 80 V Touch Sensor is used with external circuitry or peripheral equipment when touch sensing.

#### Front Panel Features

- Weld Process Selection
- Wire Size and Type
- Gas Type
- Wire Jog Forward Button
- Wire Jog Reverse Button
- Purge Button
- Digital Display Meters:
  - Voltage / Arc Adjust (Trim)
  - Wire Feed Speed /Amperage
- Program Number
- Arc Control (SharpArc® and Inductance)

#### **Digital Outputs**

- Voltage
- Current

#### **Digital Inputs**

- Voltage/Arc Adjust (Trim)
- Wire Feed Speed

#### Auto Setup

Robot Specific

#### Sequence

- Preflow: 0 9.9 seconds
- Start Power: 0 2.5 seconds
- Start Ramp
- Voltage: 10 44
- IPM: 50 –1400
- Crater: 0 2.5 seconds
- Crater Ramp
- Retract
- Postflow: 0 9.9 seconds

2.1.1 Auto-Axcess E Welding Systems

# 2 Installation and setup

# 2.1 Hardware

# 2.1.1 Auto-Axcess E Welding Systems

#### Description

Miller Auto-Axcess E welding systems are extensively used in robotic arc welding applications.

Auto-Axcess E uses Ethernet/IP, a well established industrial Ethernet communication system with good real-time capabilities.

#### **Compatible equipment**

The Miller Auto-Axcess E Ethernet/IP Interface may be used with any Auto-Axcess E weld power supply manufactured by Miller Electric. This list includes, but is not limited to, the following units:

- Auto-Axcess E 675 Digital
- Auto-Axcess E 450 Digital
- Auto-Axcess E 300 Digital

19

# 2 Installation and setup

2.1.1 Auto-Axcess E Welding Systems *Continued* 

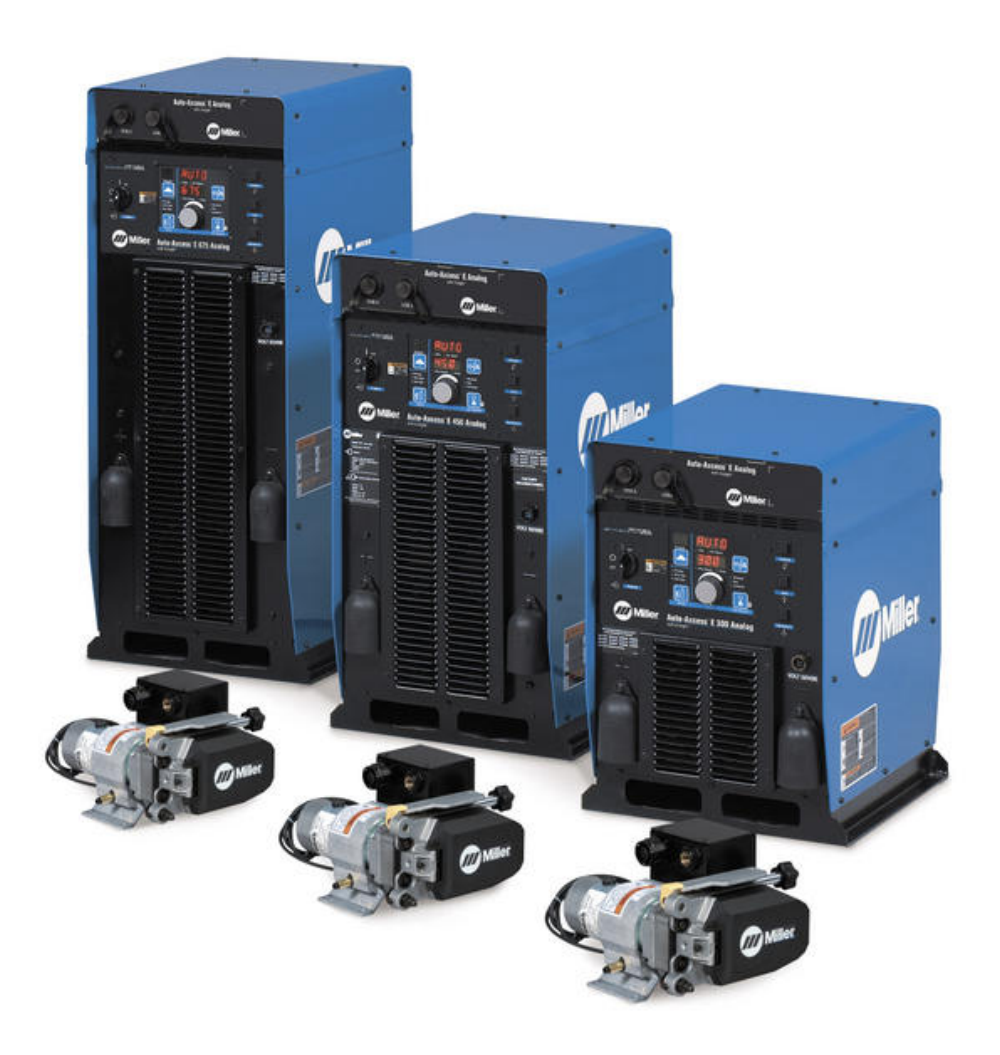

2.1.2 Ethernet/IP

# 2.1.2 Ethernet/IP

#### Description

Ethernet/IP is an Ethernet digital communications system used in Miller Electric's Auto-Axcess E welding systems. It is used to connect the robot and the weld power source. There are two 10/100 Ethernet NIC's (Network Interface Connections) on the rear panel of the Axcess E. These NIC's require an industrial Ethernet cable and do not provide a connection for standard RJ-45 Ethernet cables.

Miller Electric Mfg. Co. offers Industrial Ethernet cables available for use with the Axcess E. These are available in 3, 5 and 10 meter lengths (part numbers 300734, 300735 and 300736). They have a shielded RJ-45 connection to connect to a PC or network drop. Shielded CAT-5 cable is strongly recommended in the welding environment, and proper termination of the shield is important for noise-free operation.

The following figure shows the rear panel Ethernet connector on a Miller Axcess E welding system.

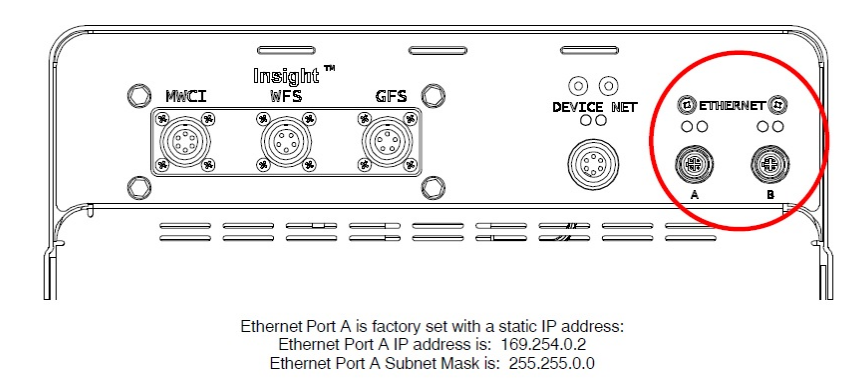

## 2 Installation and setup

2.1.3 Auto-Axcess E Ethernet cable connection

# 2.1.3 Auto-Axcess E Ethernet cable connection

#### Description

Auto-Axcess E welders use a single cable Ethernet/IP interface between the Auto-Axcess E welder and the IRC5 controller. The Ethernet port A connector port on the rear panel of the Auto-Axcess is connected using an industrial Ethernet cable that connects directly, or via a switch, to the LAN2 port on the IRC5 controller.

#### Overview

The following figures illustrate an overview of a typical Auto-Axcess E installation with Auto-Axcess E connected to a robot with a PC or PC-HMI in the cell.

#### Ethernet I/P

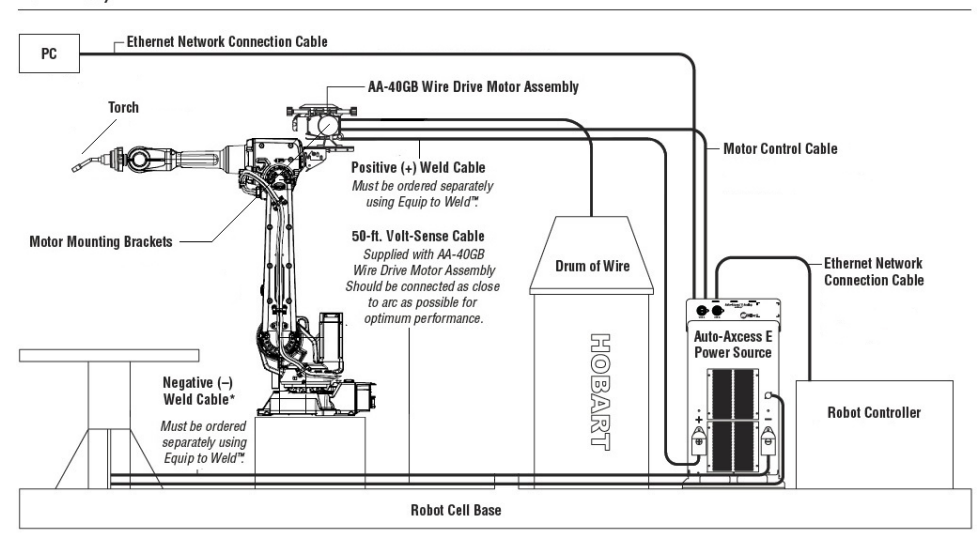

2.1.3 Auto-Axcess E Ethernet cable connection Continued

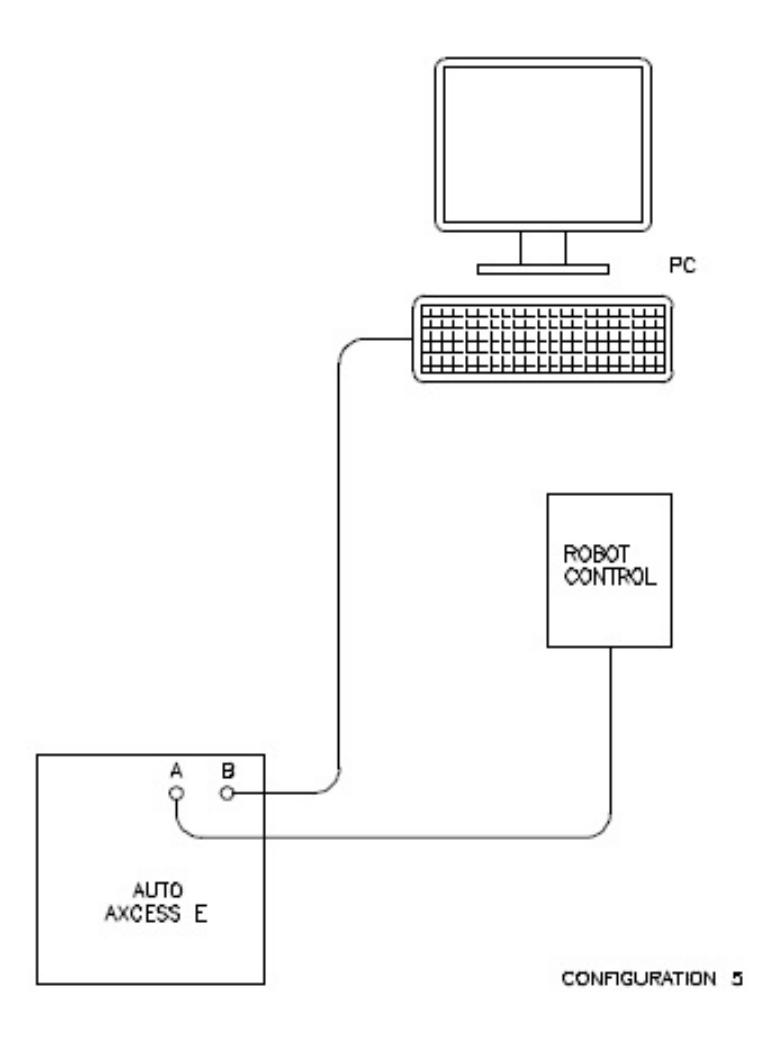

2.1.4 IRC5 Controller Ethernet cable connection

# 2.1.4 IRC5 Controller Ethernet cable connection

#### Connecting to the IRC5 controller

Connect an Ethernet cable between the robot controller LAN3 port and the Auto-Axcess welder Ethernet port.

The following illustration shows an overview of the computer unit.

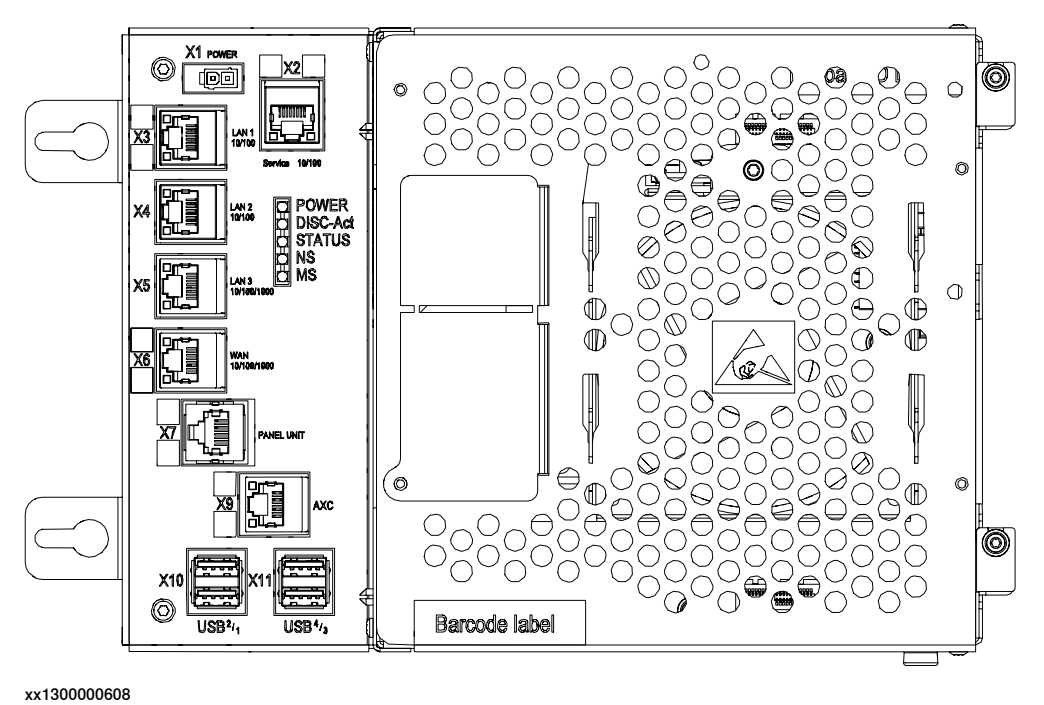

| X5 LAN3 |  |
|---------|--|
|---------|--|

2.2 Robot Controller Software

# 2.2 Robot Controller Software

#### Robot system prerequisites

- IRC5 robot controller with main computer DSQC1000 or DSQC1018
- RobotWare 6.01 or higher with the following options:
  - [633-4] RobotWare Arc
  - [624-1] CAP
  - [637-1] Production Screen
  - [617-1] FlexPendant Interface
  - [841-1] Ethernet/IP Scanner/Adapter
  - Miller Auto-Axcess E Addin (can be downloaded from the ABB RobotApps<sup>TM</sup> web site under the Add-In tab in RobotStudio)

2.3.1 Overview

# 2.3 Establishing a connection

## 2.3.1 Overview

#### Ethernet port and IP address

By default, Miller Axcess E power sources ship from the factory with Ethernet Port A set to a static or fixed IP address of 169.254.0.2 and a subnet mask of 255.255.0.0. The recommended method to connect to the IRC5 controller is using fixed IP addresses.

The robot LAN3 Ethernet port must be used to connect to the Miller welder.

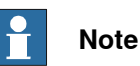

If the Ethernet/IP bus is used to connect to other devices, in addition to the Miller welder, such as a PLC or other Ethernet/IP devices, then an Ethernet switch must be used.

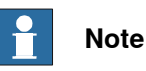

# It is recommended that switches used in the I/O network support Quality of Service (QoS). I/O devices mark their packets with a priority value. The priority value is used in order to get better I/O data throughput and shorter delays on the network. Switches and routers are then able to differentiate the I/O device's critical from the other non-critical traffic. To do this, the switches and routers must support Quality of Service.

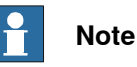

If the Ethernet/IP bus is used to connect to other devices, in addition to the Miller welder, such as PLC or other Ethernet/IP devices, then a unique IP address must be assigned to each device. Otherwise duplicate IP address errors will occur.

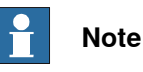

The IP addresses selected for the robot controller and the Miller Axcess E power source must be in the same IP address range. For example if the subnet mask is 255.255.255.0 then 169.254.0.1 for the robot controller and 169.254.0.2 for the Miller welder would be fine.

2.3.1 Overview Continued

#### **Isolated LAN 3 network**

The default configuration is that LAN 3 is configured as an isolated network. This allows several robot controllers to be connected to the same network.

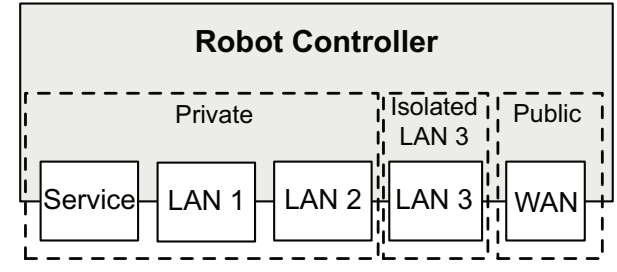

xx1500000393

By connecting to the isolated LAN 3 port it is possible to connect several robot controllers to a dedicated industrial network.

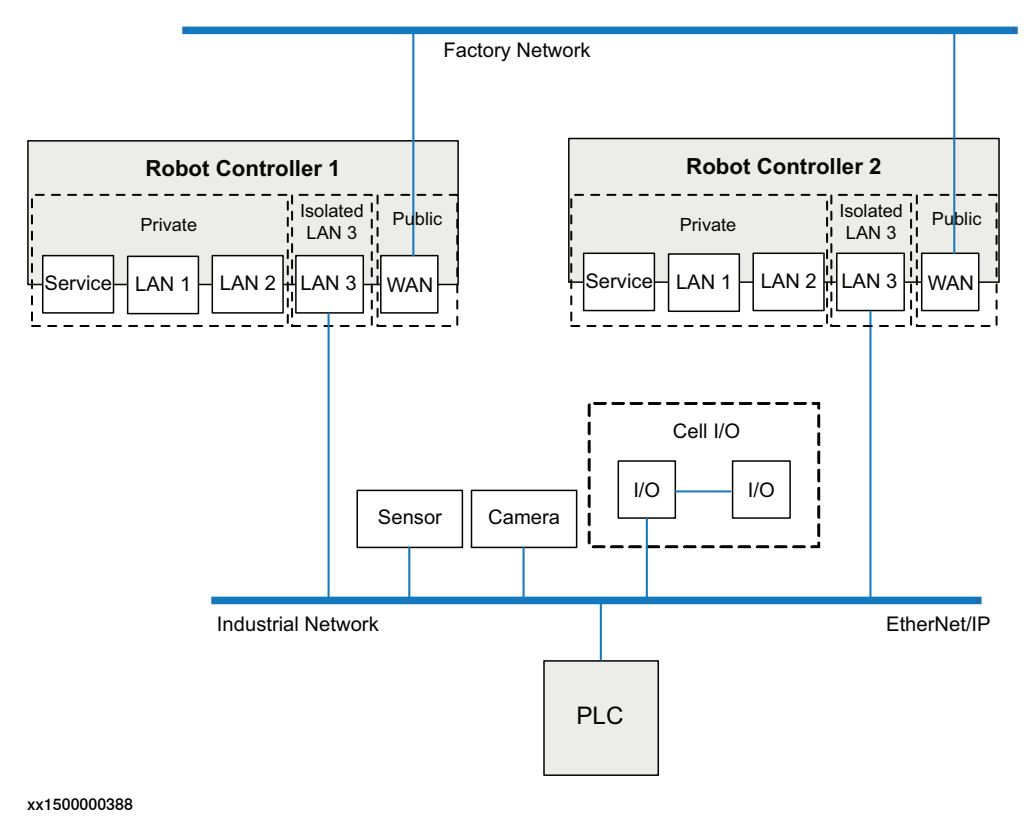

#### I/O signals setup

All necessary I/O signals are setup by the *Miller Auto-Axcess E Addin*.

#### Ethernet/IP communication setup

The steps to setup the Ethernet/IP communication are as follows.

- 1 Choose the robot controller Ethernet/IP IP address.
- 2 Choose the Miller Ethernet/IP IP address in a compatible range.
- 3 Setup the Miller Ethernet/IP IP address in the Miller Auto-Axcess. See section Setup Miller Ethernet/IP address in Miller Auto-Axcess on page 29.

Continues on next page

2.3.1 Overview *Continued* 

- 4 Setup the robot controller Ethernet/IP IP address. See section *Setup the robot controller Ethernet/IP address on page 32*.
- 5 Setup the Miller Ethernet/IP IP address in the robot controller. See section *Setup the Miller Ethernet/IP address in the robot controller on page 34.*

# 2.3.2 Setup Miller Ethernet/IP address in Miller Auto-Axcess

| Prerequisites |                                                            |  |
|---------------|------------------------------------------------------------|--|
|               | Use one of the following web browsers:                     |  |
|               | <ul> <li>Internet Explorer version 7 and higher</li> </ul> |  |
|               | <ul> <li>Mozilla FireFox version 3 and higher</li> </ul>   |  |
|               | <ul> <li>Google Chrome version 15 and higher</li> </ul>    |  |

- Safari version 5.1 and higher
- Opera version 11.5 and higher

#### Procedure

1 Connect an Ethernet cable between your PC and the Ethernet Port A on the Miller Axcess E welder.

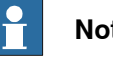

# Note

It may take up to 1 minute for the PC to acquire an IP address. If the PC is set up with a static IP address it must either be changed to DHCP or assigned an address in the range of Port A.

- 2 Open a web browser, enter 169.254.0.2 in the address bar and press the Enter key on the keyboard.
- 3 Click the Login button on the Miller web page.

© Copyright 2015 ABB. All rights reserved.

| Miller.           |                   | The                | Power of Blue |
|-------------------|-------------------|--------------------|---------------|
| DGIN              |                   |                    |               |
| nited States      |                   |                    | <b>IT</b> W   |
| Serial #          | LC 111111         |                    |               |
| Asset #           | None              |                    |               |
| Deployment Date   | 8/31/2009 0:00:00 |                    |               |
| Location          | None              |                    |               |
| Name              | Axcess E 450      |                    |               |
| Program #         | 1                 |                    |               |
| Process           | PULS              |                    |               |
| Active Error No E | Error             |                    |               |
| Comma             | nd                | Actual (Last Weld) |               |
| Arc Adjust        |                   | Voltage            |               |
| 53                |                   | 0                  |               |
| Wire Feed Speed   |                   | Amperage           |               |
| 400               |                   |                    |               |
|                   |                   |                    |               |
| Arc Control       |                   |                    |               |
| Arc Control 25    |                   | Arc Established    |               |
| Arc Control 25    |                   | Arc Established    |               |

# 2 Installation and setup

2.3.2 Setup Miller Ethernet/IP address in Miller Auto-Axcess *Continued* 

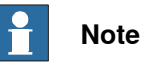

If you are using Microsoft Internet Explorer and the Miller Login page does not come up or you get an error, your IT department may have configured Microsoft Internet Explorer to use a proxy server. This will prevent the browser from connecting to the Axcess E. Contact your IT department or install and use a different browser to interface with the Axcess E.

4 Click the System Settings button on the Home page.

| Miller. The Power of |                     |                      |             |           | f Blue°         |              |                         |
|----------------------|---------------------|----------------------|-------------|-----------|-----------------|--------------|-------------------------|
| Auto E 450 —         | Serial #: MC 022045 | — Asset#: None — Loc | ation: None |           |                 |              | Welcome! Logout<br>Help |
| Home                 | Welder Config       | Logs Diagnostics     | Software    | Dashboard | System Settings | Robot Config |                         |
|                      | Wel                 | ler Configuration    |             | ſ         | Diagnostics     |              |                         |
|                      | L                   | ogs / Reports        |             |           | Software        | 1            |                         |
|                      | Rot                 | ot Configuration     |             | Cust      | om Dashboard    | 1            |                         |
|                      | P                   | rogram Setup         |             | Sys       | stem Settings   | 4            | -                       |
|                      |                     |                      |             |           |                 |              |                         |
|                      |                     |                      |             |           |                 |              |                         |
|                      |                     |                      |             |           |                 | © 2008 Mil   | ller Electric Mfg. Co.  |

xx1500000816

5 Click the Ethernet Settings button on the System Settings page.

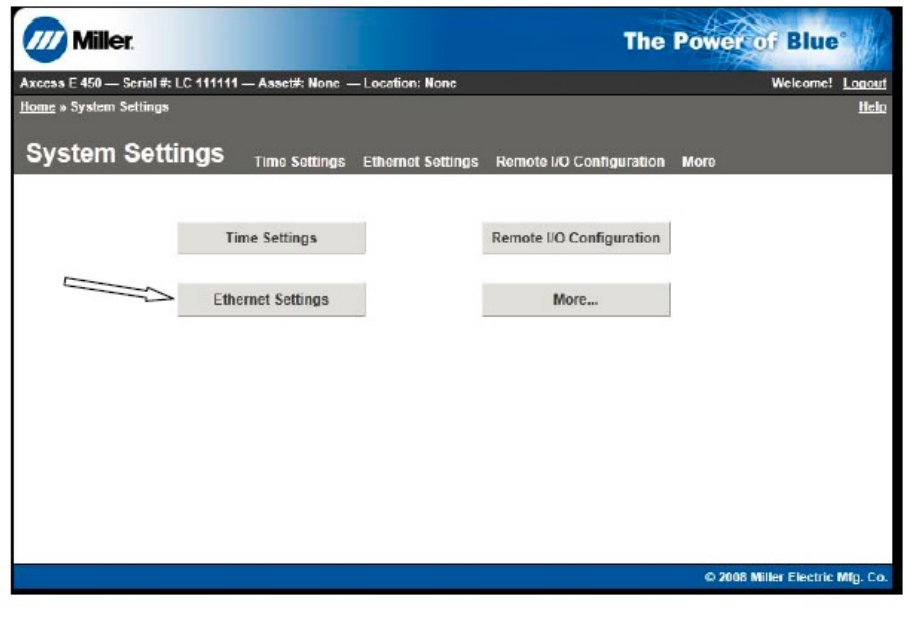

xx1500000817

Continues on next page

2.3.2 Setup Miller Ethernet/IP address in Miller Auto-Axcess Continued

6 Change the settings for either Ethernet A and click **Update A** or update Ethernet B and click **Update B**.

| /// Miller                                                                                                    | The                                                                                                    | Power of Blue                        |
|----------------------------------------------------------------------------------------------------|----------------------------------------------------------------------------------------------------|--------------------------------------|
| Axcess E 450 — Serial #: LC 111111 — Asset#: None –                                                                      | – Location: None                                                                                                    | Welcome! Logout                      |
| iome » System Settings » Ethernet Settings                                                                               |                                                                                                    | Help                                 |
| System Settings Time Settings                                                                                            | Ethernet Settings Remote I/O Configuration                                                                             | More                                 |
| Ethernet A IP Address<br>MAC: 00:60:0C:80:7C:6F<br>© Get address dynamically from DHCP server<br>© Use static IP address | Ethernet B IP Address<br>MAC: 00:60:0C:80:7C:6E<br>Get address dynamically from DHCP server<br>9 Use static IP address | r                                    |
| No network connection                                                                                                    | No network connection                                                                                                  |                                      |
| IP Address 169, 254, 0, 2                                                                                                | IP Address 10, 100, 200, 200                                                                                           |                                      |
| Subnet Mask 255. 255. 0. 0                                                                                               | Subnet Mask 255. 255. 0. 0                                                                                             |                                      |
| Network Gateway 169. 254. 0. 1                                                                                           | Network Gateway 10, 100, 254, 250                                                                                      |                                      |
| DHCP Server                                                                                                    | DHCP Server                                                                                                    |                                      |
| Domain Name Server (DNS) Address                                                                                         | Domain Name Server (DNS) Address                                                                                       |                                      |
| Get automatically from DHCP server                                                                                       | Get automatically from DHCP server                                                                                     |                                      |
| Use these DNS servers                                                                                                    | Use these DNS servers                                                                                                  |                                      |
| 169, 254, 0, 1                                                                                                    | 10, 50, 10, 5                                                                                                    |                                      |
| Insight                                                                                                    | Insight                                                                                                    |                                      |
| Port A                                                                                                    | Port B                                                                                                    |                                      |
| Ethernet IP                                                                                                    | Ethernet IP                                                                                                    |                                      |
| O Port A                                                                                                    | Port B                                                                                                    |                                      |
| Update A                                                                                                    | Update B                                                                                                    |                                      |
|                                                                                                    |                                                                                                    | © 2008-2010 Miller Electric Mfo. Co. |

2.3.3 Setup the robot controller Ethernet/IP address

# 2.3.3 Setup the robot controller Ethernet/IP address

#### Procedure

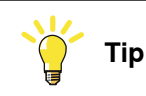

You may want to backup the robot controller before the next steps. That way, if you make a mistake you have a starting point to go back to.

Setup the robot controller Ethernet/IP address on the FlexPendant with the following steps.

- 1 On the ABB menu, tap Control Panel and then tap Configuration.
- 2 Select the Communication topic and double tap IP Setting to open it.
- 3 Tap Add to add an IP setting.
- 4 Set the following system parameters:
  - IP: desired IP address.
  - Subnet: usually 255.255.255.0.
  - Interface: LAN3
  - Label: for example "Miller"

Tap OK. Do not restart the controller yet as there are more settings to configure.

| Control Panel - Configuration - Comm<br>Name: Miller<br>Tap a parameter twice in order to mo | Guard Stop<br>M-PC) Stopped (Speed 100%)<br>nunication - IP Setting - Miller |             |
|----------------------------------------------------------------------------------------------|------------------------------------------------------------------------------|-------------|
| Parameter Name                                                                               | Value                                                                        | 1 to 4 of 4 |
| 면 IP                                                                                         | 192.168.10.87                                                                |             |
| Subnet                                                                                       | 255.255.255.0                                                                |             |
| Interface                                                                                    | LAN3                                                                         |             |
| Label                                                                                        | Miller                                                                       |             |
|                                                                                              |                                                                              |             |
|                                                                                              | ОК                                                                           | Cancel      |
| Production<br>Window Panel                                                                   |                                                                              |             |

xx1500000819

- 5 To assign the IP address to the Industrial Network, select the topic I/O and then double tap Industrial Network to open it.
- 6 Double tap the EtherNetIP network to modify it.

32

2.3.3 Setup the robot controller Ethernet/IP address Continued

7 In **Connection**, select the connection you have just created, for example "Miller".

Tap OK. Do not restart the controller yet as there are more settings to configure.

|                      | Manual<br>MillerEIP4 (CASTSIM-PC) | Guard Stop<br>Stopped (Speed 100%) | × ×          |
|----------------------|-----------------------------------|------------------------------------|--------------|
| Control Panel - C    | onfiguration - I/O - Industr      | al Network - EtherNetIP            |              |
| Name:                | EtherNetIP                        |                                    |              |
| Tap a parameter      | twice in order to modify it.      |                                    |              |
| Parameter Name       |                                   | Value                              | 1 to 4 of 4  |
| Name                 |                                   | EtherNetIP                         |              |
| 🖢 Connection         | Î.                                | Miller                             |              |
| Identificat          | ion Label                         | EtherNet/IP Scanner/               | Adapter Netw |
| Simulated            |                                   | No                                 |              |
|                      |                                   |                                    |              |
|                      |                                   |                                    |              |
|                      |                                   |                                    |              |
|                      |                                   | ОК                                 | Cancel       |
| Production<br>Window | Control                           |                                    |              |

2.3.4 Setup the Miller Ethernet/IP address in the robot controller

# 2.3.4 Setup the Miller Ethernet/IP address in the robot controller

#### Procedure

- 1 Select the topic I/O and then double tap EtherNet/IP Device to open it.
- 2 Double tap the **ioMillerWld1** network to modify it.
- 3 Make sure Simulated is set to 0 (Not simulated).

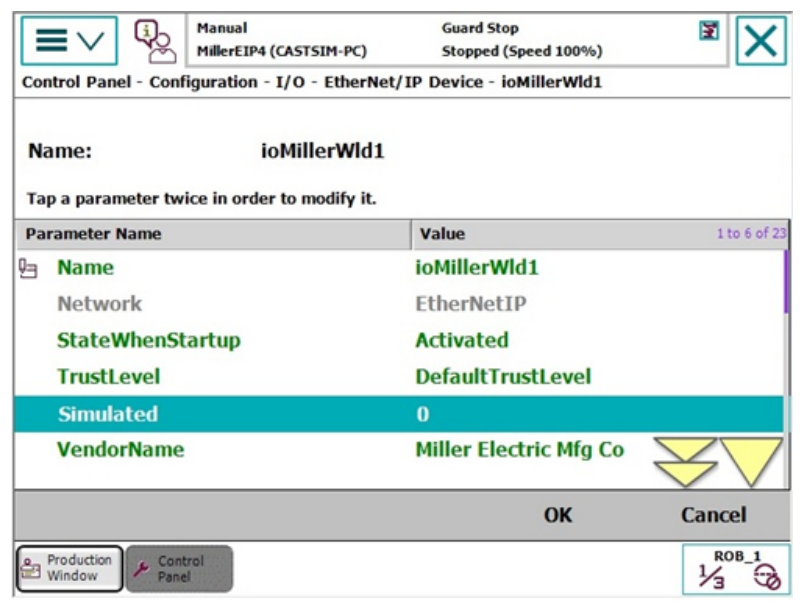

xx1500000848

4 Set the desired EtherNet/IP Address for the Miller Auto-Axcess.

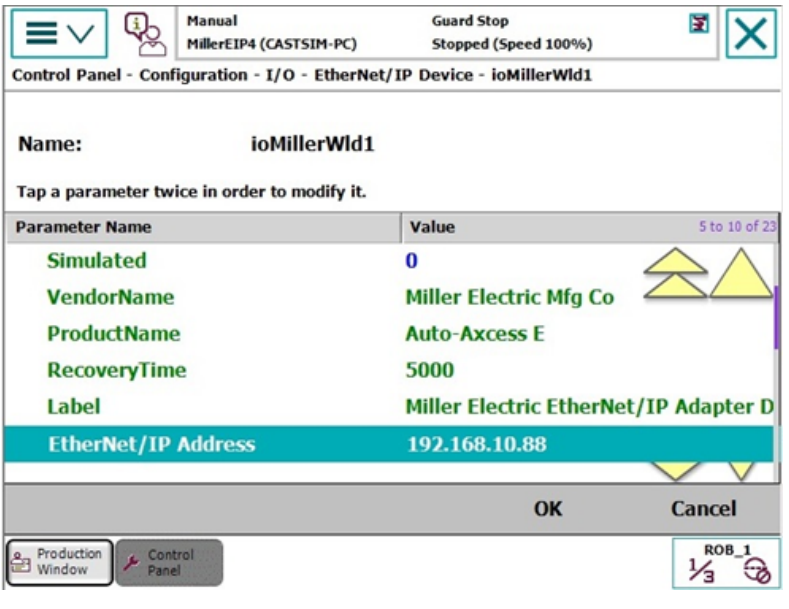

xx1500000849

5 Restart the controller to activate the changes.

2.3.4 Setup the Miller Ethernet/IP address in the robot controller Continued

You now have Ethernet/IP communication between the IRC5 controller and the Auto-Axcess welder.

Tip

Make a new backup to save your changes.

This page is intentionally left blank

3.1 About the Weld Editor Interface

# **3 Weld Editor Interface**

# 3.1 About the Weld Editor Interface

#### Overview

The graphical user interface for the FlexPendant is called the *Weld Editor Interface*. The information is presented in widgets, which are small applications available when starting the application *Production Screen* on the FlexPendant. The Weld Editor Interface consists of tabs where the user can process and modify information such as:

- Ignition parameters
- · Heat parameters
- · Weld parameters
- End parameters

Unlike the regular data editor, it combines seam data and weld data for intuitive process setup and allows them to be modified at the same time.

The Weld Editor also validates the data based on information from the welder.

The data to edit can be selected either by moving the program pointer to a weld instruction or by using the last weld and seam data.

#### 3.2 Widget screens

# 3.2 Widget screens

#### Overview

The widget screens provide live weld process information during welding. They provide information from both welder and robot program execution.

Use the back/forward arrow buttons or the dots in the upper right corner to move between widgets.

#### Interface

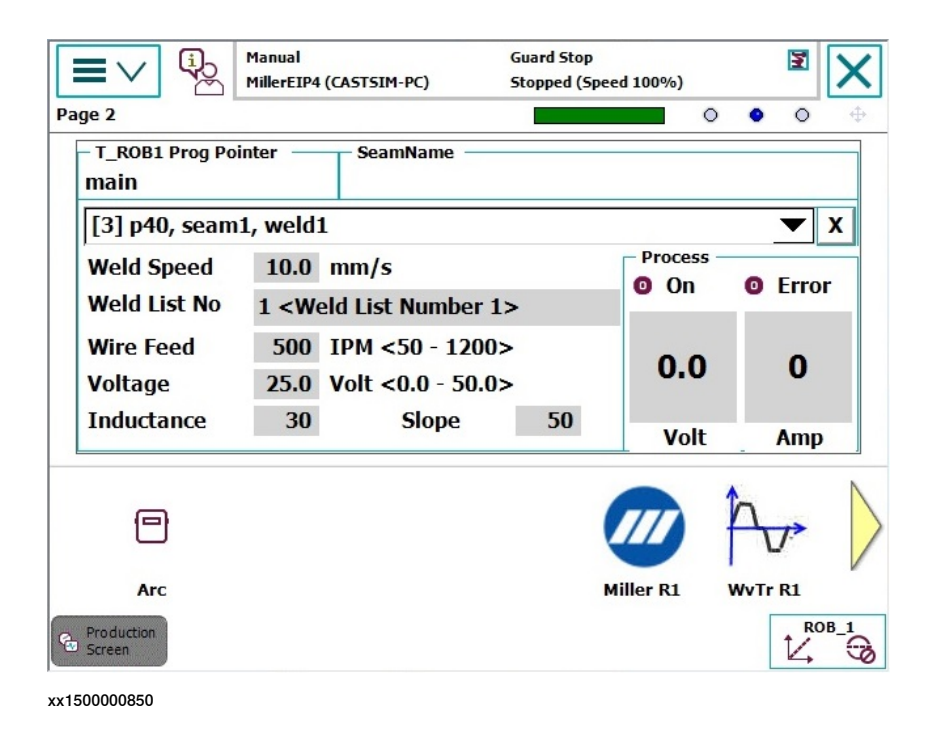

#### **Process information**

The widgets show the following live weld process information:

- Weld speed
- Weld List No
- Wire Feed
- Voltage setting
- Inductance
- Slope
- Voltage
- Current
- · Welding status
- · Error status

3.3 The Weld Editor Interface

# 3.3 The Weld Editor Interface

## Starting the Weld Editor Interface

- 1 On the FlexPendant, tap the ABB menu and then tap Production Screen.
- 2 Tap Miller R1 to start the Weld Editor widget.

|                            | Manual<br>MillerEIP4                                                                                                    | (CASTSIM-PC)                     | Guard Stop<br>Stopped (S | peed 100%)                           | 3       | X |
|----------------------------|----------------------------------------------------------------------------------------------------|----------------------------------|--------------------------|--------------------------------------|---------|---|
| age 2                      |                                                                                                    |                                  |                          | 0                                    | • • •   | ¢ |
| – T_ROB1 Prog Poi<br>main  | inter —                                                                                                    | SeamName —                       |                          |                                      |         |   |
| [3] p40, seam              | 1, weld                                                                                                    | L                                |                          |                                      | ▼ )     | x |
| Weld Speed<br>Weld List No | 10.0<br>1 <we< td=""><td>mm/s<br/>eld List Number</td><td>1&gt;</td><td><ul><li>Process</li><li>On</li></ul></td><td>O Error</td><td></td></we<> | mm/s<br>eld List Number          | 1>                       | <ul><li>Process</li><li>On</li></ul> | O Error |   |
| Wire Feed<br>Voltage       | 500<br>25.0                                                                                                    | IPM <50 - 120<br>Volt <0.0 - 50. | 0><br>0>                 | 0.0                                  | 0       |   |
| Inductance                 | 30                                                                                                    | Slope                            | 50                       | Volt                                 | Amp     |   |
| P                          |                                                                                                    |                                  |                          |                                      | hu      |   |
| Arc                        |                                                                                                    |                                  |                          | Miller R1                            | WvTr R1 | V |
| Production<br>Screen       |                                                                                                    |                                  |                          |                                      |         | G |
| 500000850                  |                                                                                                    |                                  |                          |                                      |         |   |

#### Handling the Weld Editor Interface

Tap  $\ensuremath{\textbf{Production Screen}}$  to close the window and return to the previous window.

Tap Refresh to refresh and show the updated values.

# **3 Weld Editor Interface**

#### 3.4 Ignition

# 3.4 Ignition

#### Overview

Tap the **Ignition** tab to view or modify the ignition phase parameters.

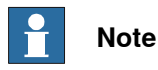

The ignition phase parameters can only be modified in manual mode.

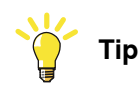

To copy the current weld phase mode settings, toggle **Use Weld Phase Mode** off, on, and then off again.

## Activation/deactivation of Ignition

The Ignition tab is only shown if Ignition is active. It is active if the system parameter *Ignition on* (topic *PROC*, type *Miller Arc Equipment Properties*) is set to True.

## Interface

| Seam: seam1, Weld:       | Manual<br>MillerEIP4 (CASTSIM-PC)<br>weld1                      | Guard Stop<br>Stopped (Speed 100% | .) 🗵 🗙            |
|--------------------------|-----------------------------------------------------------------|-----------------------------------|-------------------|
| <user>TASK PERS s</user> | eam1:=[0.2,0.05,[0,0,25,2                                       | 11.667,12830,0,0,0,0],0,          | 0,9.99067,0,12.7, |
| Ignition                 | Heat                                                            | Weld                              | End               |
| Purge Time               | <b>0.2</b> s                                                    |                                   |                   |
| Pre Flow                 | 0.05 s                                                          |                                   |                   |
|                          |                                                                 | ✓ Use Weld Phas                   | e Mode            |
| Weld List No             | 1 <weld list="" number<="" td=""><td>1&gt;</td><td></td></weld> | 1>                                |                   |
| Wire Feed                | < <b>500</b> > <50 -                                            | 1200> IPM                         |                   |
| Voltage                  | < 25 > Volt <(                                                  | ).0 - 50.0>                       |                   |
| Inductance               | < <b>30</b> > <0 - 3                                            | 80 - 99>                          |                   |
| Slope                    | < <b>50</b> > <1 - :                                            | 50 - 99>                          |                   |
| 0                        | Ĩ                                                               | 8                                 | Ø                 |
| Production<br>Screen     |                                                                 |                                   |                   |

| Button  | Description                                                                                      |
|---------|--------------------------------------------------------------------------------------------------|
| Refresh | The blue refresh button is used to return to the Weld Phase tab.                                 |
| Confirm | The green check button is used to confirm any changes made.                                      |
| Cancel  | The red cancel button is used to cancel any changes made and re-<br>turn to the previous values. |

# 3.4 Ignition Continued

# Ignition parameters

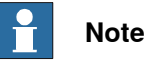

The parameters are defined dynamically, so not all parameters will be present for every Weld List No.

| Parameter                  | Description                                                                                                    |
|----------------------------|----------------------------------------------------------------------------------------------------|
| seamdata                   | seamdata is used to control the start and end of the weld. seamdata is also used if the process is restarted after a welding operation has been interrupted.                                                                                                    |
| Purge Time                 | The time (in seconds) it takes to fill the gas lines and the welding gun with protective gas, also called "gas purging".                                                                                                    |
| Pre Flow Time              | The time (in seconds) it takes to pre-flow the weld object with pro-<br>tective gas, also called "gas pre-flow".                                                                                                    |
| Use Weld Phase<br>Mode     | Not selected – Select weld parameters during ignition phase<br>manually<br>Selected – Use the parameters from the <b>Weld</b> tab. This is the default<br>mode.                                                                                                    |
| Weld List No               | Weld list number defines the shape and characteristics of the weld<br>using eight active slots for selection of various processes, wire type,<br>and parameters. The characteristics of a weld list number generally<br>implement the process: GMAW, SMAW, SAW, GTAW, FCAW, etc.<br>Also known as a schedule. For more details about the particulars<br>of each weld list number, see the front panel of the welder. |
| Wire Feed                  | Term used to represent wire feed speed. In MIG mode, wire feed setting is independent of voltage setting. In pulse and Accu-pulse, adjusting wire feed also increases power level of wire electrode (one knob control).                                                                                                    |
| Voltage                    | Voltage sets the voltage reference for the weld.                                                                                                    |
| Inductance                 | In short circuit GMAW welding, an increase in inductance will de-<br>crease the number of short circuit transfers per second (provided<br>no other changes are made) and increase arc-on time. The increased<br>arc-on time makes the welding puddle more fluid.                                                                                                    |
| Slope                      | Refers to the shape of the volt-amp curve. Varying the amount of slope in the welding circuit will change the amount of short-circuit current and rate of response from the power source.                                                                                                    |
| Arc Length                 | Distance from end of wire electrode to weld pool.                                                                                                    |
| Arc Adjust                 | Term used to represent arc length adjustments in pulse programs.<br>Increasing Arc Adjust increases the actual arc length. Likewise,<br>decreasing Arc Adjust shortens arc length. Arc Adjust is re-<br>placed by volts in MIG programs.                                                                                                    |
| Sharp Arc<br>(Arc Control) | Allows setting of inductance and slope in MIG mode. In pulse and Accu-pulse modes, this adjustment changes the arc characteristics by adjusting the preprogrammed factory pulse settings.                                                                                                    |

# **3 Weld Editor Interface**

#### 3.5 Heat

## 3.5 Heat

#### Overview

Tap the Heat tab to view or modify heat phase parameters.

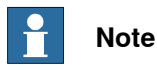

The heat phase parameters can only be modified in manual mode.

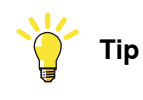

To copy the current weld phase mode settings, toggle **Use Weld Phase Mode** off, on, and then off again.

#### Activation/deactivation of Heat

The Heat tab is only shown if Heat is active. It is active if the system parameter *Heat on* (topic *PROC*, type *Miller Arc Equipment Properties*) is set to True.

#### Interface

| Seam: seam1, Weld: we                                                                              | lanual<br>lillerEIP4 (CASTSIM-PC)<br>eld1                                                                                                    | Guard Stop<br>Stopped (Speed 100%                                                        | .) 🗵 🗙            |
|----------------------------------------------------------------------------------------------------|----------------------------------------------------------------------------------------------------|------------------------------------------------------------------------------------------|-------------------|
| <user>TASK PERS sea</user>                                                                         | m1:=[0.2,0.05,[0,0,25,2                                                                                                    | 11.667,12830,0,0,0,0],0,                                                                 | 0,9.99067,0,12.7, |
| Ignition                                                                                           | Heat                                                                                                    | Weld                                                                                     | End               |
| Heat Dist<br>Heat Speed <<br>Weld List No 1<br>Wire Feed <<br>Voltage <<br>Inductance <<br>Slope < | 0.5       Inch         23.6       >         23.6       >         IPM <weld list="" number<="" td="">         500       &gt;         500       &gt;         25       &gt;         Volt &lt;0</weld> | <b>Use Weld Phas</b><br><b>1&gt;</b><br>1200> IPM<br>0.0 - 50.0><br>30 - 99><br>50 - 99> | e Mode            |
| $\bigcirc$                                                                                         | 2                                                                                                    | 8                                                                                        |                   |
| Production<br>Screen                                                                               |                                                                                                    |                                                                                          |                   |

| Button  | Description                                                                                      |
|---------|--------------------------------------------------------------------------------------------------|
| Refresh | The blue refresh button is used to return to the Weld Phase tab.                                 |
| Confirm | The green check button is used to confirm any changes made.                                      |
| Cancel  | The red cancel button is used to cancel any changes made and re-<br>turn to the previous values. |

# 3.5 Heat Continued

# Heat parameters

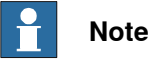

The parameters are defined dynamically, so not all parameters will be present for every Weld List No.

| Parameter                  | Description                                                                                                    |
|----------------------------|----------------------------------------------------------------------------------------------------|
| seamdata                   | seamdata is used to control the start and end of the weld. seamdata is also used if the process is restarted after a welding operation has been interrupted.                                                                                                    |
| Heat Dist                  | The distance during which the heat data is active at the start of the weld.                                                                                                    |
| Heat Speed                 | The welding speed during the heat phase at the start of the weld phase.                                                                                                    |
| Use Weld Phase<br>Mode     | <ul> <li>Not selected – Select weld parameters during the heat phase manually.</li> <li>Selected – Use the parameters from the Weld tab. This is the default mode.</li> </ul>                                                                                                    |
| Weld List No               | Weld list number defines the shape and characteristics of the weld<br>using eight active slots for selection of various processes, wire type,<br>and parameters. The characteristics of a weld list number generally<br>implement the process: GMAW, SMAW, SAW, GTAW, FCAW, etc.<br>Also known as a schedule. For more details about the particulars<br>of each weld list number, see the front panel of the welder. |
| Wire Feed                  | Term used to represent wire feed speed. In MIG mode, wire feed setting is independent of voltage setting. In pulse and Accu-pulse, adjusting wire feed also increases power level of wire electrode (one knob control).                                                                                                    |
| Voltage                    | Voltage sets the voltage reference for the weld.                                                                                                    |
| Inductance                 | In short circuit GMAW welding, an increase in inductance will de-<br>crease the number of short circuit transfers per second (provided<br>no other changes are made) and increase arc-on time. The increased<br>arc-on time makes the welding puddle more fluid.                                                                                                    |
| Slope                      | Refers to the shape of the volt-amp curve. Varying the amount of slope in the welding circuit will change the amount of short-circuit current and rate of response from the power source.                                                                                                    |
| Arc Length                 | Distance from end of wire electrode to weld pool.                                                                                                    |
| Arc Adjust                 | Term used to represent arc length adjustments in pulse programs.<br>Increasing Arc Adjust increases the actual arc length. Likewise,<br>decreasing Arc Adjust shortens arc length. Arc Adjust is re-<br>placed by volts in MIG programs.                                                                                                    |
| Sharp Arc<br>(Arc Control) | Allows setting of inductance and slope in MIG mode. In pulse and Accu-pulse modes, this adjustment changes the arc characteristics by adjusting the preprogrammed factory pulse settings.                                                                                                    |

# **3 Weld Editor Interface**

#### 3.6 Weld

## 3.6 Weld

#### Overview

Tap the Weld tab to view or modify the weld parameters.

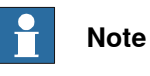

The weld parameters can only be modified in manual or tune mode while the arc is established.

#### Interface

| Manual         Guard Stop           MillerEIP4 (CASTSIM-PC)         Stopped (Speed 100%)           Seam: seam1, Weld: weld1 |                                                                                                    |                                                      |         |  |
|----------------------------------------------------------------------------------------------------|----------------------------------------------------------------------------------------------------|------------------------------------------------------|---------|--|
| Ignition                                                                                                    | Heat                                                                                                    | Weld                                                 | End     |  |
| Weld Speed <<br>Weld List No 1<br>Wire Feed <<br>Voltage <<br>Inductance <                                                  | 23.6       > IPM <weld list="" number<="" td="">         500       &gt; &lt;50 -         25       &gt; Volt &lt;0         30       &gt; &lt;0 - 3</weld> | <b>1&gt;</b><br>1200> IPM<br>0.0 - 50.0><br>30 - 99> |         |  |
| 0                                                                                                    |                                                                                                    | 8                                                    | <b></b> |  |
| Production<br>Screen                                                                                                    |                                                                                                    |                                                      |         |  |

xx1500000853

| Button  | Description                                                                                      |
|---------|--------------------------------------------------------------------------------------------------|
| Refresh | The blue refresh button is used to return to the Weld Phase tab.                                 |
| Confirm | The green check button is used to confirm any changes made.                                      |
| Cancel  | The red cancel button is used to cancel any changes made and re-<br>turn to the previous values. |

#### Weld parameters

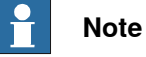

The parameters are defined dynamically, so not all parameters will be present for every Weld List No.

| Parameter | Description                                                                                                 |
|-----------|----------------------------------------------------------------------------------------------------|
| welddata  | The welddata parameters control the weld during the weld phase, which is as long as the arc is established. |

Continues on next page

# 3.6 Weld Continued

| Parameter                  | Description                                                                                                    |  |
|----------------------------|----------------------------------------------------------------------------------------------------|--|
| Weld Speed                 | The speed of the TCP of the welding torch during the weld instruc-<br>tion.                                                                                                    |  |
| Weld List No               | Weld list number defines the shape and characteristics of the weld<br>using eight active slots for selection of various processes, wire type,<br>and parameters. The characteristics of a weld list number generally<br>implement the process: GMAW, SMAW, SAW, GTAW, FCAW, etc.<br>Also known as a schedule. For more details about the particulars<br>of each weld list number, see the front panel of the welder. |  |
| Wire Feed                  | Term used to represent wire feed speed. In MIG mode, wire feed setting is independent of voltage setting. In pulse and Accu-pulse, adjusting wire feed also increases power level of wire electrode (one knob control).                                                                                                    |  |
| Voltage                    | Voltage sets the voltage reference for the weld.                                                                                                    |  |
| Inductance                 | In short circuit GMAW welding, an increase in inductance will de-<br>crease the number of short circuit transfers per second (provided<br>no other changes are made) and increase arc-on time. The increased<br>arc-on time makes the welding puddle more fluid.                                                                                                    |  |
| Slope                      | Refers to the shape of the volt-amp curve. Varying the amount of slope in the welding circuit will change the amount of short-circuit current and rate of response from the power source.                                                                                                    |  |
| Arc Length                 | Distance from end of wire electrode to weld pool.                                                                                                    |  |
| Arc Adjust                 | Term used to represent arc length adjustments in pulse programs.<br>Increasing Arc Adjust increases the actual arc length. Likewise,<br>decreasing Arc Adjust shortens arc length. Arc Adjust is re-<br>placed by volts in MIG programs.                                                                                                    |  |
| Sharp Arc<br>(Arc Control) | Allows setting of inductance and slope in MIG mode. In pulse and Accu-pulse modes, this adjustment changes the arc characteristics by adjusting the preprogrammed factory pulse settings.                                                                                                    |  |

# **3 Weld Editor Interface**

#### 3.7 End

# 3.7 End

#### Overview

Tap the End tab to view or modify the end phase parameters.

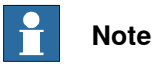

The end phase parameters can only be modified in manual mode.

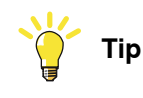

To copy the current weld phase mode settings, toggle **Use Weld Phase Mode** off, on, and then off again.

#### Interface

| Seam: seam1, Weld:                                                                         | Manual<br>MillerEIP4 (CASTSIM-PC)<br>weld1                      | Guard Stop<br>Stopped (Speed 100 | %)         |  |  |
|--------------------------------------------------------------------------------------------|-----------------------------------------------------------------|----------------------------------|------------|--|--|
| <user>TASK PERS seam1:=[0.2,0.05,[0,0,25,211.667,12830,0,0,0,0],0,0,9.99067,0,12.7,</user> |                                                                 |                                  |            |  |  |
| Ignition                                                                                   | Heat                                                            | Weld                             | End        |  |  |
| Cool Time                                                                                  | 0.1 5                                                           | Post Flow                        | 0.05 5     |  |  |
| Fill Time                                                                                  | <b>0.1</b> s                                                    | Roll Back                        | <b>0</b> s |  |  |
|                                                                                            |                                                                 | 🖌 Use Weld Pha                   | se Mode    |  |  |
| Weld List No                                                                               | L <weld list="" number<="" td=""><td>1&gt;</td><td></td></weld> | 1>                               |            |  |  |
| Wire Feed                                                                                  | < <b>500</b> > <50 -                                            | 1200> IPM                        |            |  |  |
| Voltage                                                                                    | < 25 > Volt <                                                   | 0.0 - 50.0>                      |            |  |  |
| Inductance                                                                                 | < <b>30</b> > <0 -                                              | 30 - 99>                         |            |  |  |
| Slope                                                                                      | < <b>50</b> > <1 -                                              | 50 - 99>                         |            |  |  |
| $\odot$                                                                                    |                                                                 | 8                                | <b>e</b>   |  |  |
| Production<br>Screen                                                                       |                                                                 |                                  |            |  |  |

#### xx1500000854

| Button  | Description                                                                                      |
|---------|--------------------------------------------------------------------------------------------------|
| Refresh | The blue refresh button is used to return to the Weld Phase tab.                                 |
| Confirm | The green check button is used to confirm any changes made.                                      |
| Cancel  | The red cancel button is used to cancel any changes made and re-<br>turn to the previous values. |

#### **End parameters**

# Note

The parameters are defined dynamically, so not all parameters will be present for every Weld List No.

#### Continues on next page

# 3.7 End Continued

| Parameter              | Description                                                                                                    | Masking rules                                                                                   |
|------------------------|----------------------------------------------------------------------------------------------------|-------------------------------------------------------------------------------------------------|
| seamdata               | seamdata is used to control the start and<br>end of the weld. seamdata is also used if the<br>process is restarted after a welding operation<br>has been interrupted.                                                                                                    |                                                                                                 |
| Cool Time              | The time (in seconds) during which the pro-<br>cess is stopped, allowing the weld to cool<br>before other end activities such as crater fill<br>and burn back take place.                                                                                                    | Visible if parameter<br><i>cool_time_on</i> and <i>fill_on</i> is<br>activated in <i>PROC</i> . |
| Fill Time              | The crater-filling time (in seconds) at the end phase of the weld.                                                                                                    | Visible if parameter <i>fill_on</i> is activated in <i>PROC</i> .                               |
| Post Flow              | The time (in seconds) for purging with protect-<br>ive gas after the end of the process.                                                                                                    | Always visible.                                                                                 |
| Roll Back              | The time (in seconds) during which the weld<br>electrode is rolled back when electrode<br>feeding has stopped.                                                                                                    | Visible if parameter <i>roll-<br/>back_on</i> is activated in <i>PROC</i> .                     |
| Use Weld<br>Phase Mode | <ul> <li>Not selected – Select weld parameters<br/>during the end phase manually.</li> <li>Selected – Use the parameters from<br/>the Weld tab. This is the default mode.</li> </ul>                                                                                                    |                                                                                                 |
| Weld List No           | Weld list number defines the shape and<br>characteristics of the weld using eight active<br>slots for selection of various processes, wire<br>type, and parameters. The characteristics of<br>a weld list number generally implement the<br>process: GMAW, SMAW, SAW, GTAW,<br>FCAW, etc. Also known as a schedule. For<br>more details about the particulars of each<br>weld list number, see the front panel of the<br>welder. |                                                                                                 |
| Wire Feed              | Term used to represent wire feed speed. In<br>MIG mode, wire feed setting is independent<br>of voltage setting. In pulse and Accu-pulse,<br>adjusting wire feed also increases power<br>level of wire electrode (one knob control).                                                                                                    | Visible if <i>AO FeedReference</i> is defined in <i>PROC</i> .                                  |
| Voltage                | Voltage sets the voltage reference for the weld.                                                                                                    | Visible if <i>AO VoltReference</i> is defined in <i>PROC</i> .                                  |
| Inductance             | In short circuit GMAW welding, an increase<br>in inductance will decrease the number of<br>short circuit transfers per second (provided<br>no other changes are made) and increase<br>arc-on time. The increased arc-on time makes<br>the welding puddle more fluid.                                                                                                    |                                                                                                 |
| Slope                  | Refers to the shape of the volt-amp curve.<br>Varying the amount of slope in the welding<br>circuit will change the amount of short-circuit<br>current and rate of response from the power<br>source.                                                                                                    |                                                                                                 |
| Arc Length             | Distance from end of wire electrode to weld pool.                                                                                                    |                                                                                                 |
| Arc Adjust             | Term used to represent arc length adjust-<br>ments in pulse programs. Increasing Arc<br>Adjust increases the actual arc length.<br>Likewise, decreasing Arc Adjust shortens<br>arc length. Arc Adjust is replaced by volts<br>in MIG programs.                                                                                                    |                                                                                                 |

3.7 End *Continued* 

| Parameter                  | Description                                                                                                    | Masking rules |
|----------------------------|----------------------------------------------------------------------------------------------------|---------------|
| Sharp Arc<br>(Arc Control) | Allows setting of inductance and slope in MIG<br>mode. In pulse and Accu-pulse modes, this<br>adjustment changes the arc characteristics<br>by adjusting the preprogrammed factory<br>pulse settings. |               |

# Index

#### 1

1/4-turn steel connectors, 11 115 VAC duplex receptacle, 11

#### Α

Accu-Curve, 14 Accu-Pulse, 14 Arc Adjust, 13 Arc Control, 13 Auto-Line, 11 auto setup, 18

#### С

cable connections, 22, 24 compatible equipment, 19 connection, 26 control panel, 16

#### D

digital inputs, 18 digital outputs, 18 Dual removable lifting eyes, 11

#### Ε

end, 46 end parameters, 46 Ethernet/IP, 21 address Miller, 29 robot controller, 32 communication setup, 27 Ethernet port, 26

#### F

Fan-On-Demand, 11 footprint, 11 Forklift slots, 11 front panel, 16 features, 18

#### Н

hardware, 19 hardware features, 11 heat, 42 heat parameters, 43

#### I

ignition, 40 ignition parameters, 41 inputs, 18 installation, 19 integrated 80 V touch sensor, 18 IP address, 26 isolated LAN 3, 27 L LAN 3 network, 27

#### M Multi-MIG capability, 13

O outputs, 18

Р.

parameters end, 46 heat, 43 ignition, 41 weld, 44 prerequisites, 25 Production Screen, 37

#### R

rear panel, 17 Regulated Metal Deposition, 15 remote program select, 13, 17 requirements, 25 RMD, 15 robot controller, 25 robot system prerequisites, 25

#### S

safety, 10 sequence, 18 software updates, 13 SureStart, 13

## Т

touch sensor, 18 trigger program select, 13

# U

updates of software, 13 USB, 12, 16

# W

weld, 44 Weld Editor Interface, 37 weld parameters, 44 widget, 37–38 widget screens, 38 Wind Tunnel Technology, 11

# Contact us

ABB AB **Discrete Automation and Motion** Robotics S-721 68 VÄSTERÅS, Sweden Telephone +46 (0) 21 344 400

ABB AS, Robotics **Discrete Automation and Motion** Nordlysvegen 7, N-4340 BRYNE, Norway Box 265, N-4349 BRYNE, Norway Telephone: +47 51489000

ABB Engineering (Shanghai) Ltd. No. 4528 Kangxin Hingway PuDong District SHANGHAI 201319, China Telephone: +86 21 6105 6666

www.abb.com/robotics

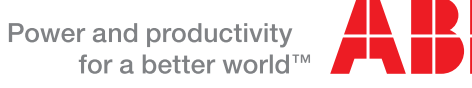

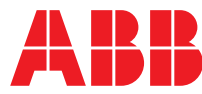